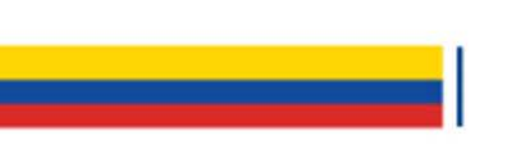

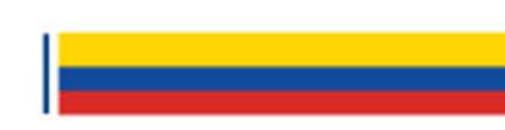

# Pago Electrónico VUE

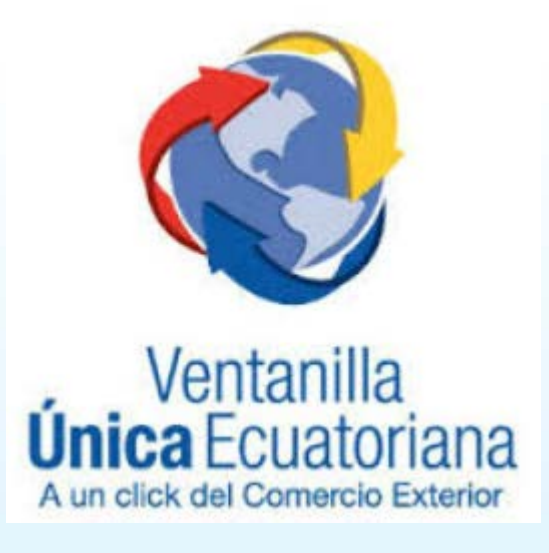

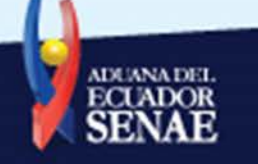

# Objetivo y Alcance

Alcance Incluir a las 20 EP incorporadas en VUE.

### Objetivo

Automatizar la recaudación de valores cobrados por servicios prestados de las EP incluidas en la VUE. EP = Entidades Públicas.

IFI = Instituciones Financieras (Bancos).

Definición Las EP a través del esquema de recaudación que mantiene SENAE con las IFI, recaudarán y conciliarán valores correspondientes a tasas de servicios prestados.

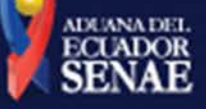

Actores Involucrados y Responsabilidades

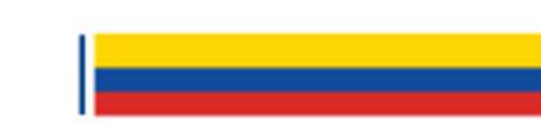

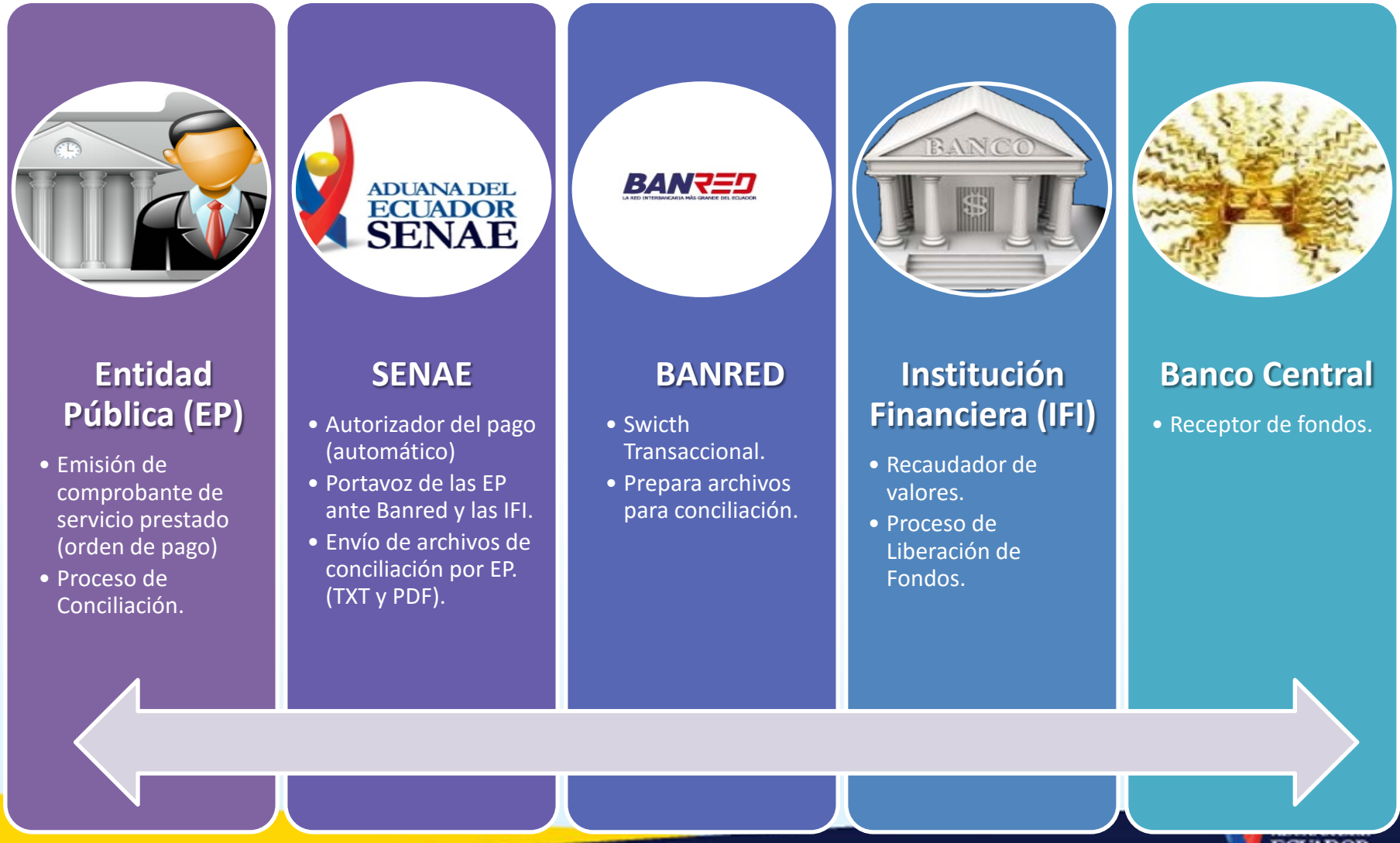

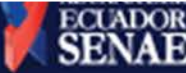

# Esquemas de Pago en VUE

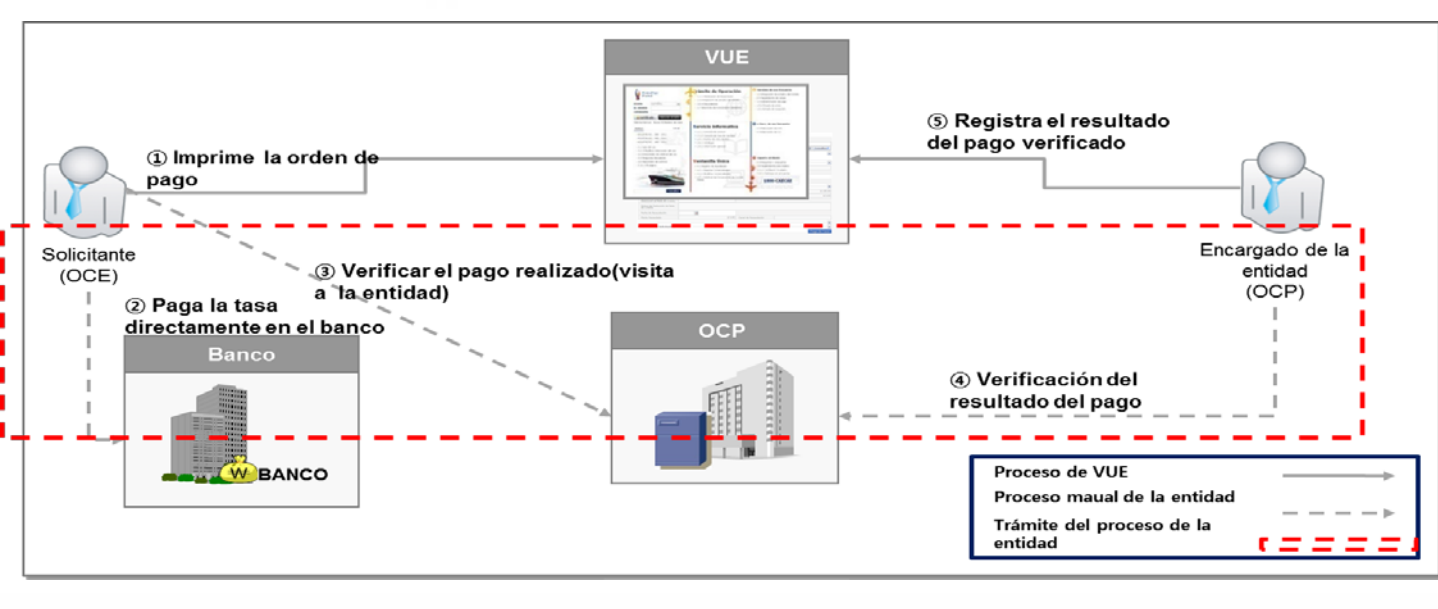

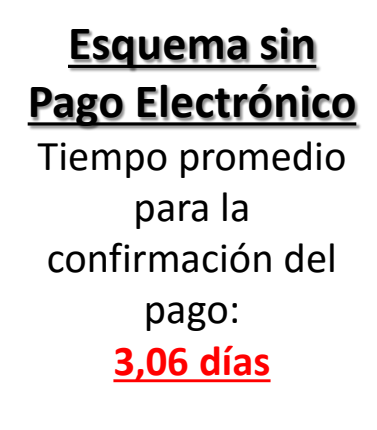

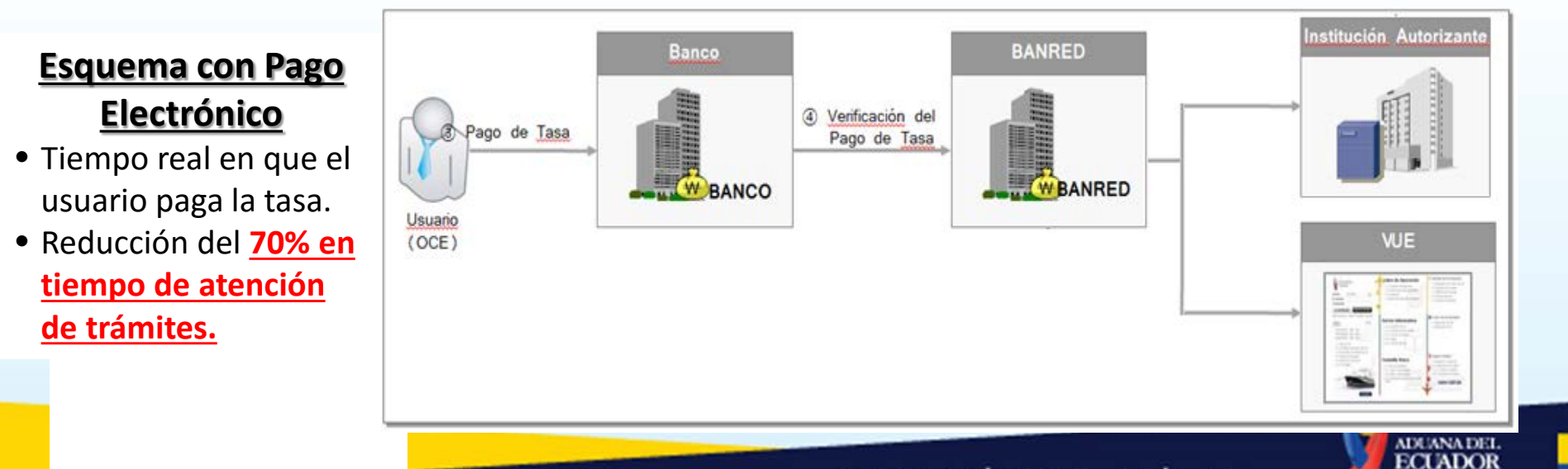

# **Beneficios del Proyecto**

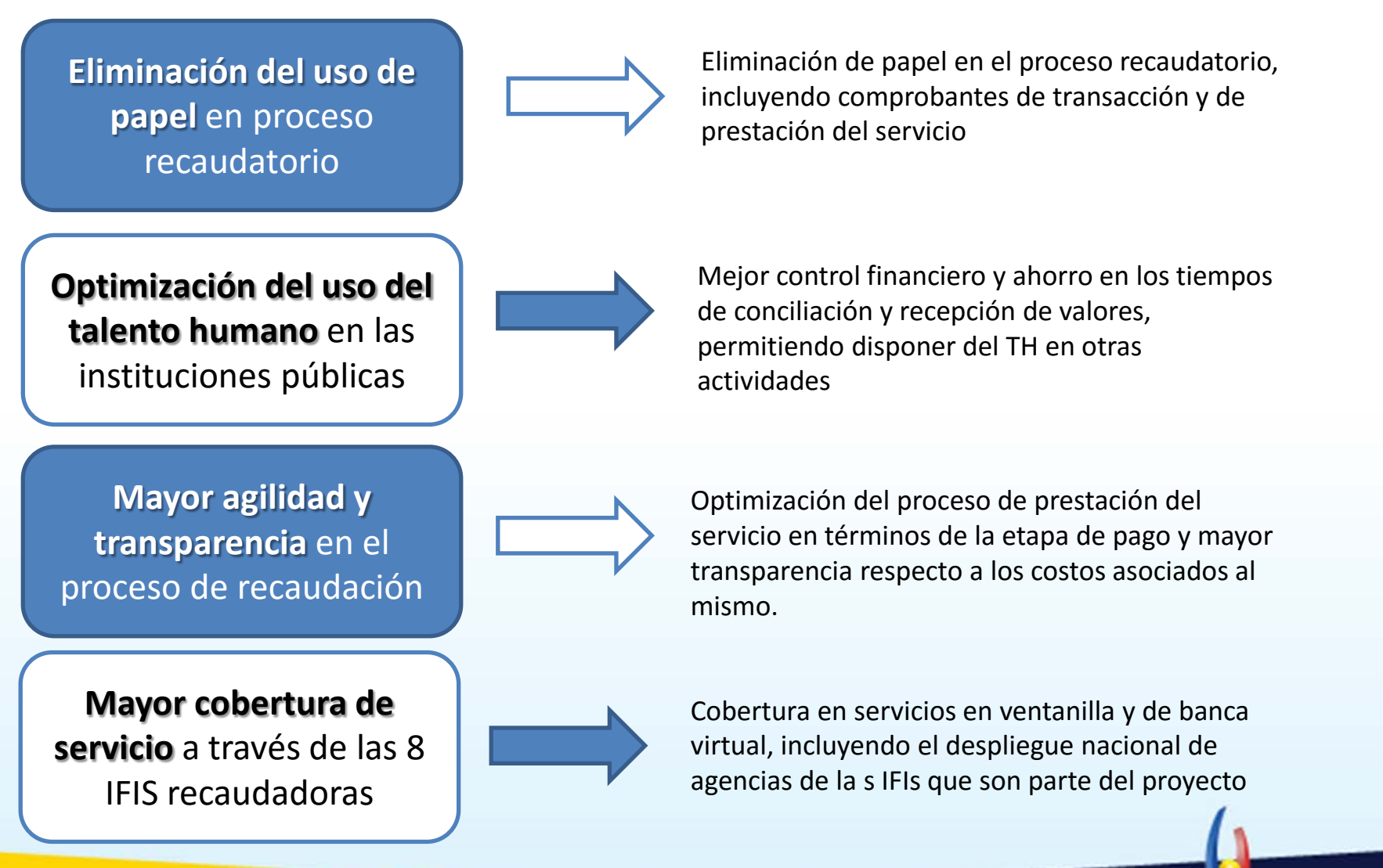

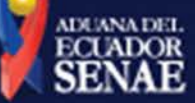

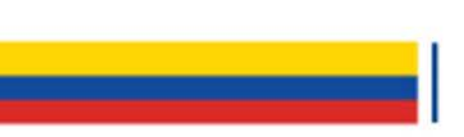

# Proceso de Recaudación

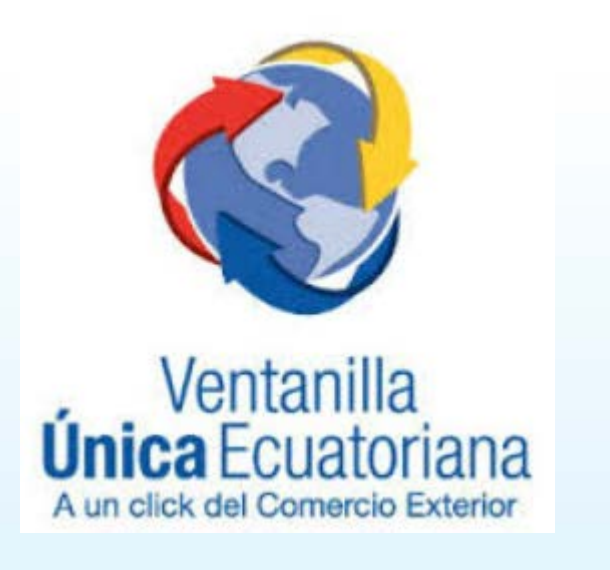

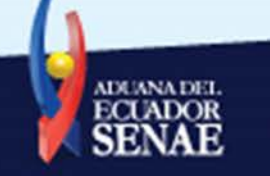

# **Orden de Pago**

## Proceso de Solicitud

Pantalla para OP de todas

las EP.

### Pago Electrónico

## Consulta de Estado de Orden de Pago

#### Consulta de estado de Orden de Pago

Monto Total de Orden de Pago

Monto de Orden de Pago

Número de Nota de Crédito

| Número de Identificación de<br>Solicitante<br>Institución |                                                                        | RUC                 | • 0992733640001        | * Estado de Procesamiento                | [120] Pago Autorizado                    |                              |
|-----------------------------------------------------------|------------------------------------------------------------------------|---------------------|------------------------|------------------------------------------|------------------------------------------|------------------------------|
|                                                           |                                                                        | Todo                |                        |                                          |                                          |                              |
| Número de Solicitud                                       |                                                                        |                     |                        | Orden de Pago No.                        |                                          |                              |
| Fech                                                      | a de Recaudación                                                       | Mes 🔻 12/09/20      | 017 🔳 12/10/2017 🔳     |                                          |                                          |                              |
| Búsq                                                      | jueda en Resultados                                                    | Número de Solicitud | •                      |                                          |                                          | Consult                      |
| esulta                                                    | do : 30                                                                |                     |                        |                                          |                                          |                              |
| No.                                                       | Número de Solicitud                                                    | Orden de Pago No.   | Estado de Procesamient | o Monto de Orden de Pago                 | Fecha de Vencimiento<br>de Orden de Pago | Fecha Otorgad<br>Orden de Pa |
| 1                                                         | 01900022201700000107P                                                  | OA001534            | Pago Autorizado        | \$ 7,036,720.34                          | 05/Ago/2017                              | 05/Jul/201                   |
| 2                                                         | ANTICIPADO                                                             | AA050333            | Pago Autorizado        | \$ 5,000.00                              | 30/May/2017                              | 18/Abr/201                   |
| 3                                                         | ANTICIPADO                                                             | AA050332            | Pago Autorizado        | \$ 5,000.00                              | 30/May/2017                              | 18/Abr/201                   |
| 4                                                         | 01900022201700000267P                                                  | GA031180            | Pago Autorizado        | \$ 25.00 \$ 25.00                        | 22/May/2017                              | 18/May/20                    |
| 5                                                         | ANTICIPADO                                                             | FA043229            | Pago Autorizado        | \$ 1,200.00                              | 15/May/2017                              | 19/Abr/201                   |
| (                                                         |                                                                        |                     |                        |                                          |                                          |                              |
| Más I<br>nform<br>Núm                                     | Info Información Por Ca<br>nación de Orden de Pago<br>ero de Solicitud | 019000222017000001  | 07P                    | Estado de Procesamiento                  | Pago Autorizado                          |                              |
| Orden de Pago No. OA00153                                 |                                                                        | OA001534            |                        |                                          |                                          |                              |
| Fecha Otorgada de Orden de<br>Pago                        |                                                                        | 05/07/2017          |                        | Fecha de Vencimiento de Order<br>de Pago | 05/08/2017                               |                              |
| Fech<br>Page                                              | a de Emisión de Orden de                                               |                     |                        |                                          |                                          |                              |
| 1form                                                     | nación de Monto                                                        |                     |                        |                                          |                                          |                              |
| Mont                                                      | o Total de Orden de Pago                                               |                     | \$ 7.036.720.34        | īνΔ                                      |                                          | \$ 864.1                     |

\$ 7,036,720.34

Monto de Deducción de Nota de Crédito

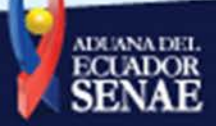

\$ 0.00

# Orden de Pago

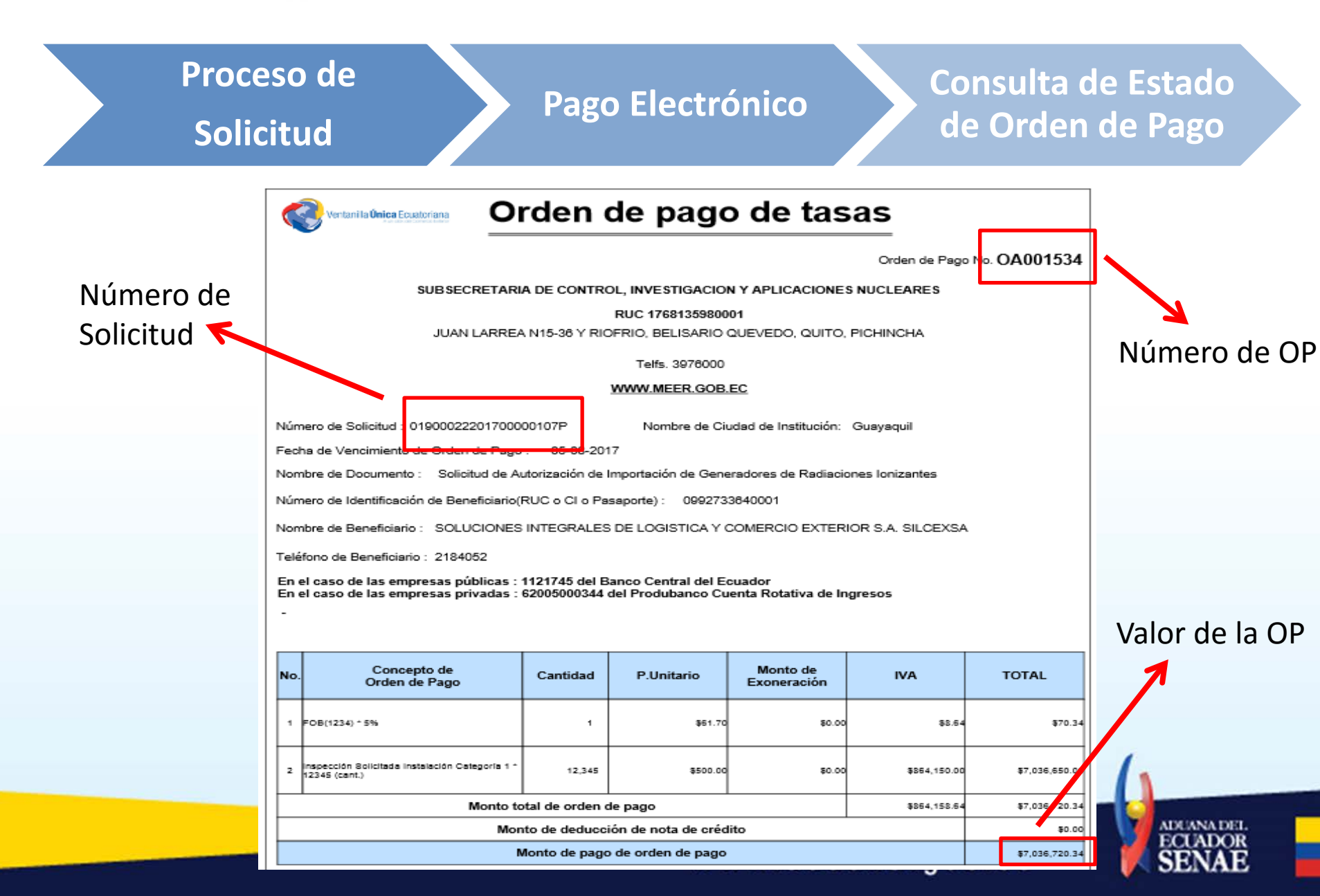

# Orden de Pago: EP sin Pago Electrónico

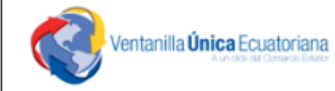

# Orden de pago de tasas

Orden de Pago No. OA001534

#### SUBSECRETARIA DE CONTROL, INVESTIGACION Y APLICACIONES NUCLEARES

RUC 1768135980001

JUAN LARREA N15-36 Y RIOFRIO, BELISARIO QUEVEDO, QUITO, PICHINCHA

Telfs. 3976000

#### WWW.MEER.GOB.EC

Número de Solicitud : 01900022201700000107P

Nombre de Ciudad de Institución: Guayaquil

Fecha de Vencimiento de Orden de Pago : 05-08-2017

Nombre de Documento : Solicitud de Autorización de Importación de Generadores de Radiaciones Ionizantes

Número de Identificación de Beneficiario(RUC o CI o Pasaporte) : 0992733640001

Nombre de Beneficiario : SOLUCIONES INTEGRALES DE LOGISTICA Y COMERCIO EXTERIOR S.A. SILCEXSA

Teléfono de Beneficiario : 2184052

En el caso de las empresas públicas : 1121745 del Banco Central del Ecuador En el caso de las empresas privadas : 62005000344 del Produbanco Cuenta Rotativa de Ingresos

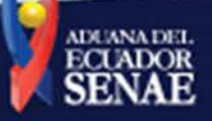

# Orden de Pago: EP con Pago Electrónico

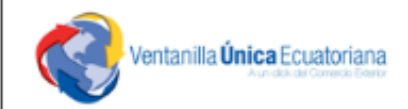

# Orden de pago de tasas

Orden de Pago No. EA088122

INSTITUTO ECUATORIANO DE NORMALIZACION

RUC 1768046530001

Por favor, Introduzca

Telfs. 000000000

#### HTTP://WWW.INEN.GOB.EC

Número de Solicitud : 16927109201700000001P

Nombre de Ciudad de Institución: Quito

Fecha de Vencimiento de Orden de Pago : 26-04-2017

Nombre de Documento : Solicitud del Certificado de Reconocimiento - INEN

Número de Identificación de Beneficiario(RUC o CI o Pasaporte) : 1791249879001

Nombre de Beneficiario : LILE S.A.

Teléfono de Beneficiario : 24720000

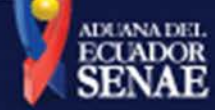

# **EP con Pago Electrónico**

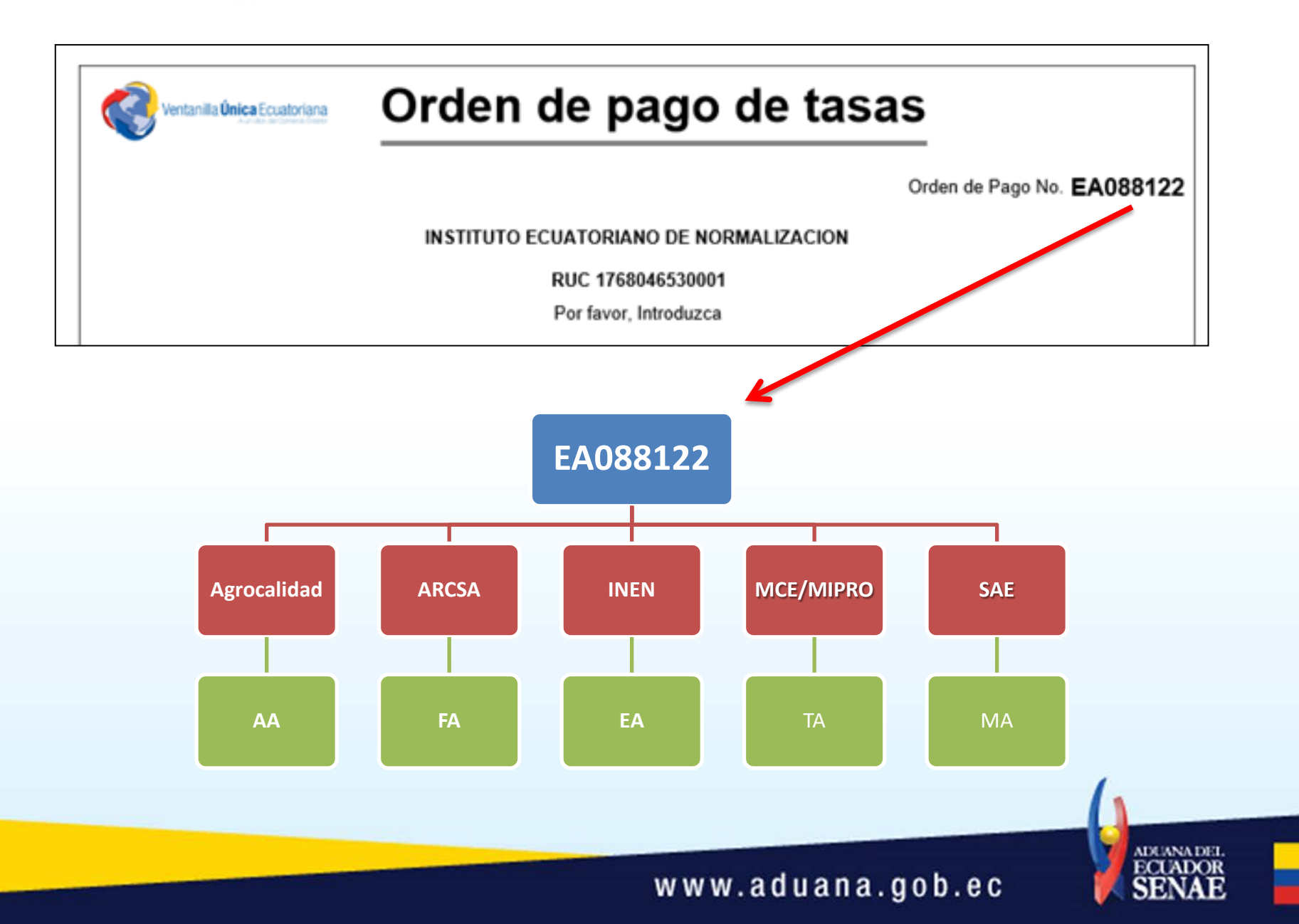

## Pasos para pagar la Orden de Pago

### **1.** Acceder al portal de Ventanilla Única Ecuatoriana en el sistema Ecuapass.

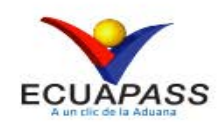

#### TRÁMITES OPERATIVOS

1.3 Integración de estados d
 1.6 e-Documentos
 1.11 Solicitud de facilidade
 1.10 Solicitud de Remisión d
 Contrato de compraventa de V
 Solicitud de Exoneración de

#### SERVICIOS INFORMATIVOS

2.1.1 Consulta de arancel2.6 Catálogos2.7 Consulta de Verificacion2.15 Anexo de la resolución3.2.8 Resultado de registroConsulta Solicitud de Exoner

#### **VENTANILLA ÚNICA**

Documentos de Acompañamiento Documentos de Soporte Consultar validez de Certifi Consultar información de Cer

| Ś-    | Buscando productos<br>a menor costo?<br>Encuéntralos en:<br>E N - L Í N E A<br>Ver Subastas |
|-------|---------------------------------------------------------------------------------------------|
|       | RUC 0912345678001<br>ID. USUARIO USUARIO USUARIO ********                                   |
|       | NUEVO REGISTRO REINICIAR CLAVE INICIAR SESIÓN                                               |
| RVICI | IOS DE USO FRECUENTE E-DOCS. DE USO FRECUENTE                                               |
|       |                                                                                             |
|       | 1.                                                                                          |

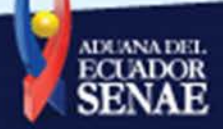

## 2. Identificar el número de la Orden de Pago a pagar, en la ruta <u>VUE > Proceso de Solicitud</u> <u>> Pago-e > Detalle de procesamientos de Pago-e.</u>

| Número de Identificación de<br>Solicitante |                        | RUC                   | ▼ 1768105720001 :       | <ul> <li>Estado de Procesamiento</li> </ul> | [120] Pago Autorizado                    |                                   |
|--------------------------------------------|------------------------|-----------------------|-------------------------|---------------------------------------------|------------------------------------------|-----------------------------------|
| Insti                                      | tución                 | Todo                  |                         |                                             |                                          |                                   |
| Número de Solicitud                        |                        |                       |                         | Orden de Pago No.                           |                                          |                                   |
| Fech                                       | a de Recaudación       | Mes 💌 11/04/20        | )17 🗰 11/05/2017 📺      |                                             |                                          |                                   |
| Búsqueda en Resultados                     |                        | Número de Solicitud 👻 |                         |                                             | Q Consultar                              |                                   |
| esulta                                     | do : 29                |                       |                         |                                             |                                          | I                                 |
| No.                                        | Número de Solicitud    | Orden de Pago No.     | Estado de Procesamiento | Monto de Orden de Pago                      | Fecha de Vencimiento<br>de Orden de Pago | Fecha Otorgada d<br>Orden de Pago |
| 1                                          | 20009992201700000064P  | AA050336              | Pago Autorizado         | \$ 300.00                                   | 30/May/2017                              | 18/Abr/2017                       |
| 2                                          | 20009992201700000061P  | AA050334              | Pago Autorizado         | \$ 200.00                                   | 30/May/2017                              | 18/Abr/2017                       |
| 3                                          | 20009992201700000058P  | AA050369              | Pago Autorizado         | \$ 3.40                                     | 30/May/2017                              | 19/Abr/2017                       |
| 4                                          | 20009992201700000053P  | AA050362              | Pago Autorizado         | \$ 1.70                                     | 30/May/2017                              | 19/Abr/2017                       |
| 5                                          | 20009992201700000045P  | AA050358              | Pago Autorizado         | \$ 5,448.00                                 | 30/May/2017                              | 19/Abr/2017                       |
|                                            |                        |                       |                         |                                             |                                          |                                   |
| Bescargar Excel                            |                        |                       |                         |                                             |                                          |                                   |
| Más Info Información Por Campo             |                        |                       |                         |                                             |                                          |                                   |
| Información de Orden de Pago               |                        |                       |                         |                                             |                                          |                                   |
| Núm                                        | ero de Solicitud       | 200099922017000000    | 64P                     | Estado de Procesamiento                     | Pago Autorizado                          |                                   |
| Orde                                       | en de Pago No.         | AA050336              |                         |                                             |                                          |                                   |
| Fech<br>Page                               | a Otorgada de Orden de | 18/04/2017            |                         | Fecha de Vencimiento de Orden<br>de Pago    | 30/05/2017                               |                                   |
| Fecha de Emisión de Orden de<br>Pago       |                        |                       |                         |                                             |                                          |                                   |
|                                            |                        |                       |                         |                                             |                                          |                                   |

### 3. Tomar en consideración el monto a pagar y la fecha de caducidad de la Orden de Pago.

| Más Info Información Por Ca                          | ampo                  |                                          |                 |  |  |  |  |  |
|------------------------------------------------------|-----------------------|------------------------------------------|-----------------|--|--|--|--|--|
| Información de Orden de Pago                         |                       |                                          |                 |  |  |  |  |  |
| Número de Solicitud                                  | 20009992201700000064P | Estado de Procesamiento                  | Pago Autorizado |  |  |  |  |  |
| Orden de Pago No.                                    | AA050336              |                                          |                 |  |  |  |  |  |
| Fecha Otorgada de Orden de<br>Pago                   | 18/04/2017            | Fecha de Vencimiento de Orden<br>de Pago | 30/05/2017      |  |  |  |  |  |
| Fecha de Emisión de Orden de<br>Pago                 |                       |                                          |                 |  |  |  |  |  |
| Información de Monto                                 |                       |                                          |                 |  |  |  |  |  |
| Monto Total de Orden de Pago                         | \$ 300.00             | IVA                                      | \$ 0.00         |  |  |  |  |  |
| Monto de Orden de Pago                               | \$ 300.00             | Monto de Deducción de Nota<br>de Crédito | \$ 0.00         |  |  |  |  |  |
| Número de Radical de<br>Deducción de Nota de Crédito |                       |                                          |                 |  |  |  |  |  |

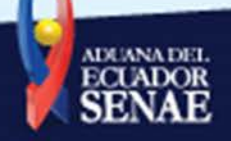

### 4. Acercarse a los Bancos Autorizados para la recaudación de las tasas según la EP:

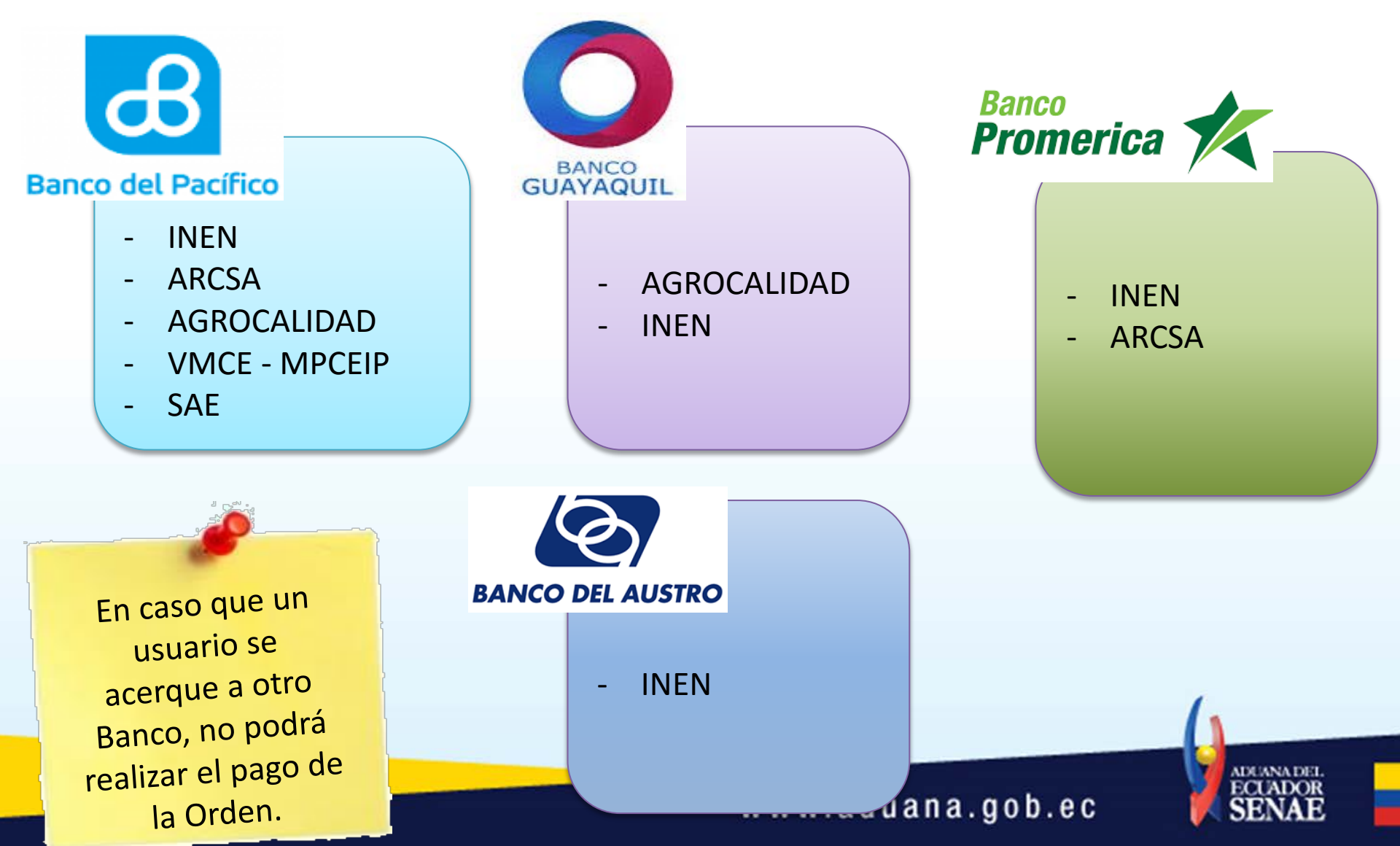

# Pasos para pagar la Orden de Pago

5. Una vez que se pague las tasas en los Bancos Autorizados, el estado de la solicitud cambiará automáticamente de Pago Autorizado a Pago Confirmado.

| lás Info Información Por C                                                                                           | ampo                                 |                                                                     |                            | Por<br>Paga |
|----------------------------------------------------------------------------------------------------|--------------------------------------|---------------------------------------------------------------------|----------------------------|-------------|
| Número de Solicitud                                                                                                  | ANTICIPADO                           | Estado de Procesamiento                                             | Pago Autorizado            |             |
| Orden de Pago No.                                                                                                    | FA043268                             |                                                                     |                            |             |
| Fecha Otorgada de Orden de<br>Pago                                                                                   | 04/05/2017                           | Fecha de Vencimiento de Orden<br>de Pago                            | 09/05/2017                 |             |
| Fecha de Emisión de Orden de                                                                                         | 04/05/2017                           | -                                                                   |                            |             |
| Pago                                                                                                    | 04/03/2017                           |                                                                     |                            |             |
| Pago<br>formación de Orden de Pago<br>Número de Solicitud                                                            | ANTICIPADO                           | Estado de Procesamiento                                             | Pago Confirmado            | Paga        |
| Pago<br>formación de Orden de Pago<br>Número de Solicitud<br>Orden de Pago No.                                       | ANTICIPADO<br>FA043268               | Estado de Procesamiento                                             | Pago Confirmado            | Paga        |
| Pago<br>formación de Orden de Pago<br>Número de Solicitud<br>Orden de Pago No.<br>Fecha Otorgada de Orden de<br>Pago | ANTICIPADO<br>FA043268<br>04/05/2017 | Estado de Procesamiento<br>Fecha de Vencimiento de Orden<br>de Pago | Pago Confirmado 09/05/2017 | Paga        |

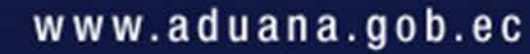

### **RECORDEMOS!!**

- Para pagar la Orden de Pago, debe acercarse al banco sólo con el número de la Orden. No es necesario imprimirla.
- El cambio de estado de "Pago Autorizado" a "Pago Confirmado" es automático, por ende no se requiere presentar ningún comprobante de pago a la entidad.
- ✓ Se debe pagar la Orden hasta la fecha de vencimiento.
- El monto de cada Orden debe ser pagado en su totalidad.

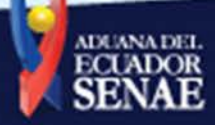

# Proceso de Recaudación

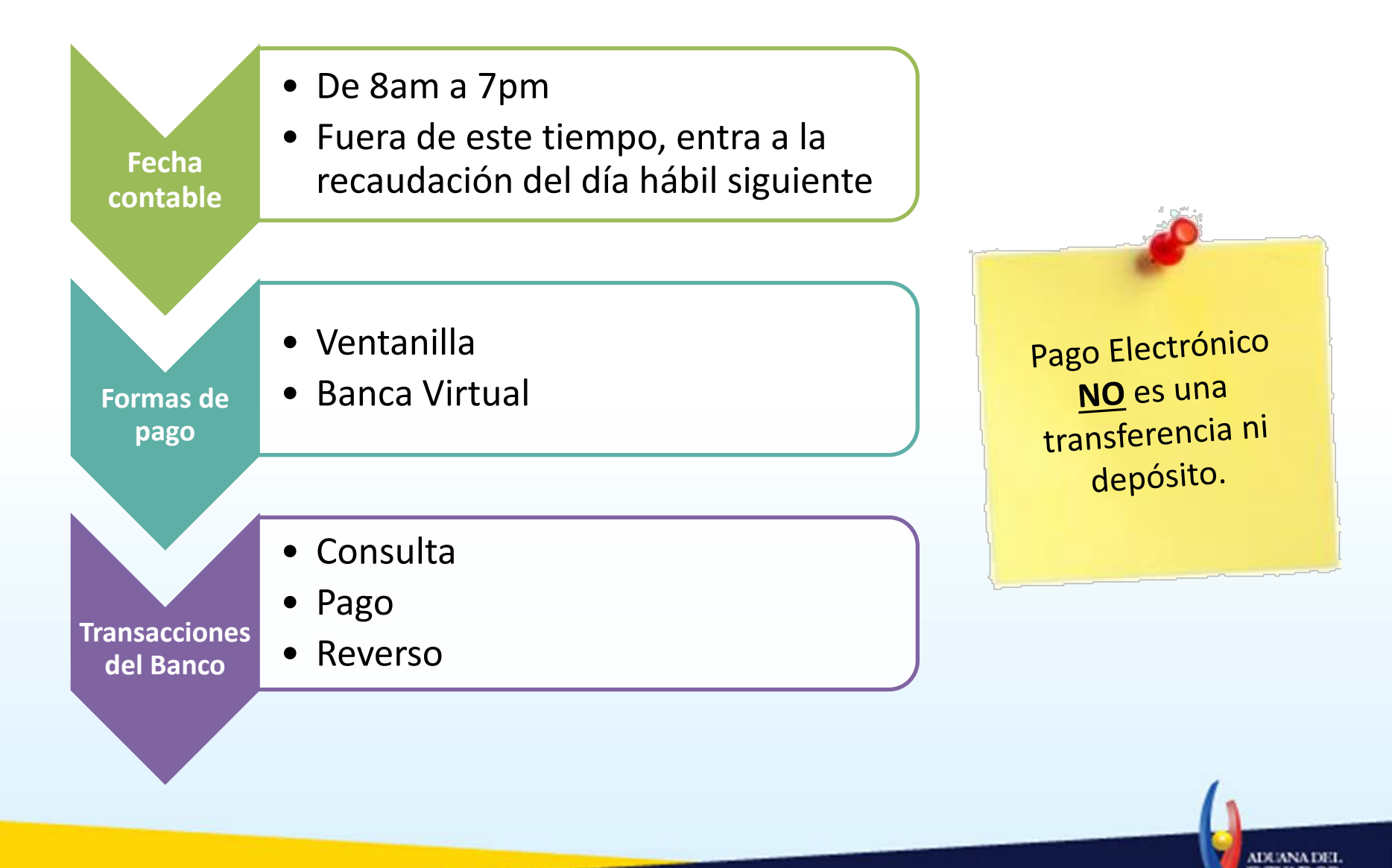

| COD  | DESCRIPCION                                                    | OBSERVACIONES                                                                                                    |
|------|----------------------------------------------------------------|----------------------------------------------------------------------------------------------------|
| '00' | ' Transacción Ok'                                              |                                                                                                    |
| '01' | ' liquidación no existe'                                       | En caso que la liquidación generada por la entidad pública no exista y/o que<br>el número de liquidación no pertenezca a una entidad pública incluida en<br>pago electrónico. |
| '03' | ' Código de Banco no existe'                                   |                                                                                                    |
| '04' | ' Liquidación ya fue pagada'                                   |                                                                                                    |
| '05' | ' Reverso no Aplica '                                          | En caso que la liquidación corresponda a una solicitud en estado<br>"Aprobada" o "AUCP enviado a la aduana"                                                                   |
| '07' | 'El valor total de la liquidación es<br>diferente al enviado.' |                                                                                                    |
| '08' | ' En un reverso: La liquidación no está<br>pagada'             |                                                                                                    |
| '11' | ' Número de liquidación está anulada'                          | En caso que la liquidación haya superado la fecha de fin de vigencia de la<br>orden de pago.                                                                                  |

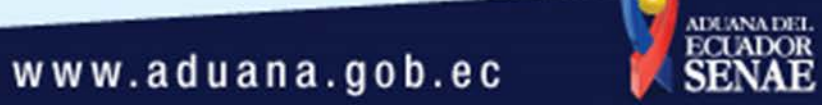

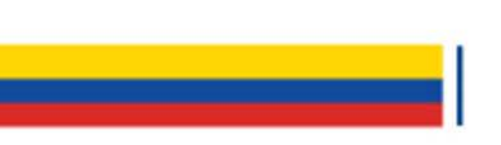

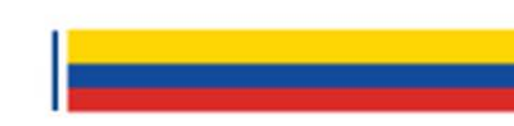

# Gracias por su atención

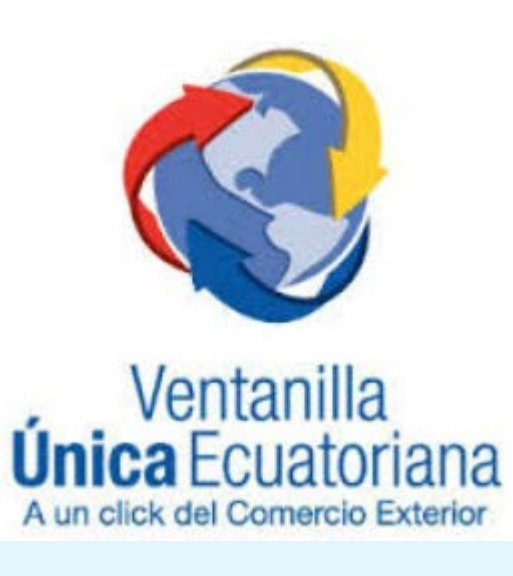

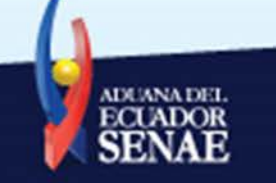